# Hillstone Networks, Inc. StoneOS Getting Started Guide

Version 5.5R1

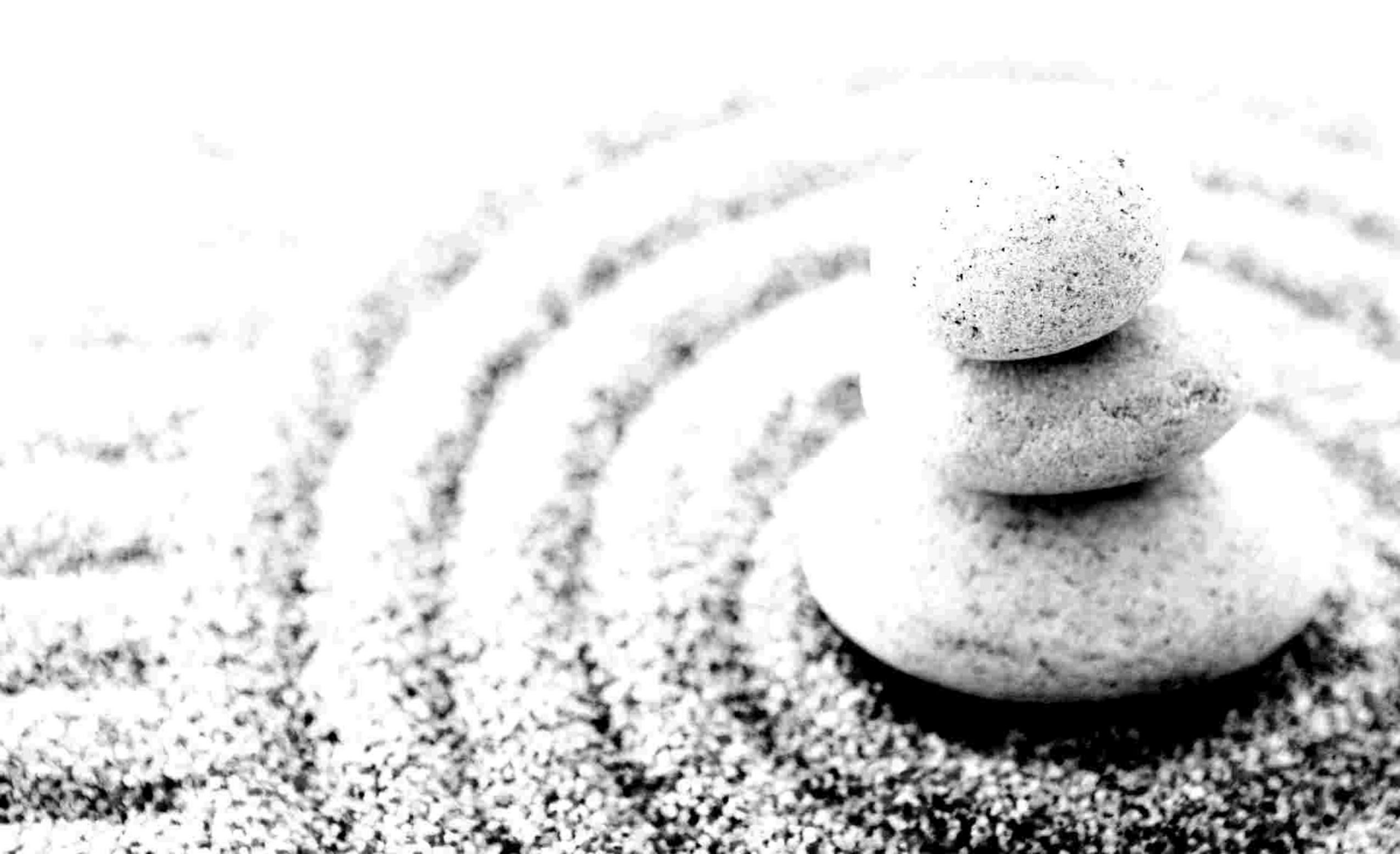

#### Copyright 2015 Hillstone Networks, Inc.. All rights reserved.

Information in this document is subject to change without notice. The software described in this document is furnished under a license agreement or nondisclosure agreement. The software may be used or copied only in accordance with the terms of those agreements. No part of this publication may be reproduced, stored in a retrieval system, or transmitted in any form or any means electronic or mechanical, including photocopying and recording for any purpose other than the purchaser's personal use without the written permission of Hillstone Networks, Inc..

Hillstone Networks, Inc.

#### Contact Information:

US Headquarters: Hillstone Networks 292 Gibraltar Drive, Suite 105 Sunnyvale, CA 94089 Phone: 1-408-508-6750 http://www.hillstonenet.com/about-us/contact/

#### About this Guide:

This guide describes how to get started with Hillstone Networks, Inc. StoneOS products. For more information, refer to the documentation site: <u>http://www.hillstonenet.com/resources/</u>. To provide feedback on the documentation, please write to us at: <u>hs-doc@hillstonenet.com</u>

Hillstone Networks, Inc.

www.hillstonenet.com TWNO: TW-GSG-UNI-5.5R1-EN-V1.0-4/15/2015 Release Date: Wednesday, April 15, 2015

## Contents

| Contents                                  | 1 |
|-------------------------------------------|---|
| Getting Started Guide                     | 1 |
| Initial Visit to Web Interface            | 2 |
| Preparing the StoneOS System              | 3 |
| Installing Licenses                       | 3 |
| Creating a System Administrator           | 3 |
| Adding Trust Hosts                        | 4 |
| Upgrading StoneOS Firmware                | 4 |
| Updating Signature Database               | 5 |
| Connecting to Internet Under Routing Mode | 6 |
| Restoring to Factory Settings             | 9 |
| Restoring using a pin                     | 9 |
| Restoring via WebUI                       | 9 |

# **Getting Started Guide**

This guide helps you to go through initial configuration and basic set-up of Hillstone devices. The intended reader is your company's network administrator.

This guide is used when you have finished mounting your device. After following the steps in this guide, your private network will be able to access Internet. For security functions, you will need to read the User Guide (WebUI User Guide or CLI User Guide).

You may configure your firewall in the following sequence:

- 1. "Initial Visit to Web Interface" on Page 2
- 2. "Preparing the StoneOS System" on Page 3, including:
  - "Installing Licenses" on Page 3
  - "Creating a System Administrator" on Page 3
  - Adding Trust Hosts" on Page 4
  - "Upgrading StoneOS Firmware" on Page 4
  - "Updating Signature Database" on Page 5
- 3. "Connecting to Internet Under Routing Mode" on Page 6
- 4. "Restoring to Factory Settings" on Page 9

### Initial Visit to Web Interface

Interface eth0/0 is configured with IP address 192.168.1.1/24 by default, it is open to all connection types. For the initial visit, use this interface.

To visit the web interface for the first time:

1. Go to your computer's Ethernet properties, set the IPv4 protocol as below.

| Internet Protocol Version                                                                                             | 4 (TCP/IPv4) Properties 🛛 🗙                                          |
|----------------------------------------------------------------------------------------------------|----------------------------------------------------------------------|
| General                                                                                                    |                                                                      |
| You can get IP settings assigned autor<br>this capability. Otherwise, you need to<br>for the appropriate IP settings. | natically if your network supports<br>ask your network administrator |
| O <u>O</u> btain an IP address automatical                                                                            | ly 🔤                                                                 |
| • Use the following IP address:                                                                                       |                                                                      |
| IP address:                                                                                                    | 192.168.1.2                                                          |
| S <u>u</u> bnet mask:                                                                                                 | 255 . 255 . 255 . 0                                                  |
| Default gateway:                                                                                                    | 192.168.1.1                                                          |
| Obtain DNS server address auton                                                                                       | natically                                                            |
| • Use the following DNS server add                                                                                    | resses:                                                              |
| Preferred DNS server:                                                                                                 |                                                                      |
| <u>A</u> lternate DNS server:                                                                                         |                                                                      |
| Validate settings upon exit                                                                                           | Ad <u>v</u> anced                                                    |
|                                                                                                    | OK Cancel                                                            |

- 2. Connect an RJ-45 Ethernet cable from your computer to the eth0/0 of the device.
- 3. In your browser's address bar, type "http://192.168.1.1" and press Enter.
- 4. In the login interface, type the default username and password: hillstone/hillstone.
- 5. Click Login, and the device's system will initiate.

## **Installing Licenses**

Licenses control features and performance.

Before installing any license, you must have obtained the license code from sales person.

To install a license:

- 1. Go to System > License.
- 2. Choose one of the two ways to import a license:

| Upload License File |        |
|---------------------|--------|
| 🔘 Manual Input      |        |
|                     | Browse |
| OK clear            |        |

- >>> Upload License file: Select the radio button, click Browse, and select the license file (a .txt file).
- >> Manual Input: Select the radio button, and paste the license code into the text box.
- 3. Click OK.
- 4. To make the license take effect, reboot the system. Go to System > Device Management > Options, click Reboot.

## Creating a System Administrator

System administrator has the authority to read, write and execute all features in this system.

To create a system administrator:

1. Go to System > Device Management > Administrator.

| 2. | Click New,           |                         |          |                   |        |    |
|----|----------------------|-------------------------|----------|-------------------|--------|----|
|    | Configuration        |                         |          |                   | 3      | ×  |
|    | Name:                | Admin                   |          | (4-31) characters |        | ÷. |
|    | Role:                | Administrator           | *        |                   |        |    |
|    | Password:            | •••••                   |          | (4-31) characters |        |    |
|    | Confirm<br>Password: |                         |          |                   |        |    |
|    | Login Type:          | Console<br>SSH<br>HTTPS | V Telnet |                   |        |    |
|    | Description:         | Select All              | (0       | -127) characters  |        |    |
|    |                      |                         |          |                   |        | ÷  |
|    |                      |                         |          | ОК                | Cancel |    |

In the Admin Configuration dialog box, enter values

| Option                | Value                              |
|-----------------------|------------------------------------|
| Name                  | Admin                              |
| Role                  | Administrator                      |
| Password              | 123456                             |
| Confirm Pass-<br>word | 123456                             |
| Login Type            | Select Telnet, SSH, HTTPand HTTPS. |

3. Click OK.

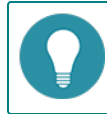

Note: The system has a default administrator "hillstone", which cannot be deleted or renamed.

# **Adding Trust Hosts**

Trust host is administrator's host. Only computers included in the trust hosts can manage the system.

To add a trust host:

- 1. Go to System > Device Management.
- 2. Select Trust Host tab, and click New.

| Trust Host Configura | tion        |     |            |    |       | ×     |
|----------------------|-------------|-----|------------|----|-------|-------|
| Type:                | IP/Netmask  |     | 🔘 IP Range |    |       |       |
| IP:                  | 192.168.1.2 |     | / 24       |    |       |       |
| Login Type:          | 🔽 Telnet    | SSH | V HTTP     | VH | ITTPS |       |
|                      |             |     |            |    |       |       |
|                      |             |     |            |    |       |       |
|                      |             |     |            | ОК | C     | ancel |
|                      |             |     |            |    |       |       |

In the Trust Host Configuration dialog box, enter value

| Option     | Value                                   |
|------------|-----------------------------------------|
| Туре       | Select IP/Netmask                       |
| IP         | 192.168.1.2/24                          |
| Login Type | Select all: Telnet, SSH, HTTP and HTTPS |

3. Click OK.

# **Upgrading StoneOS Firmware**

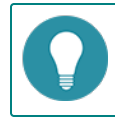

Note: Back up your configuration files before upgrading your system.

To upgrade your system firmware:

- 1. Go to System > Upgrade Management.
- 2. Select Browse and choose the new image from your local computer.

- 3. Click Reboot to make new firmware take effect, and then click Apply.
- 4. The system will automatically reboot when it finishes installing new firmware.

# Updating Signature Database

Features that require constant signature updates are license controlled. You must purchase license in order to be able to update signature libraries. By default, the system will automatically update databases on a daily basis.

To update a database:

- 1. Go to **System > Upgrade Management**, and click the <Signature Database Update> tab.
- 2. Find your intended database, and choose one of the following two ways to upgrade.
  - >>> Remote Update: Click Update , the system will automatically update the database.
  - Local Update: Select Browse to open file explorer, and select your local signature file to import it into the system.

In routing mode, the device is working as a gateway and router between two networks. This section shows how to connect and configure a new Hillstone device in route mode to securely connect the private network to Internet.

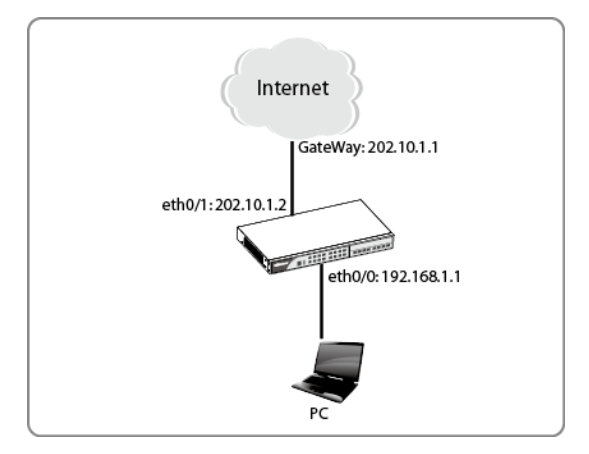

To get your private network access to Internet through a Hillstone device:

#### Step 1: Connecting to the device

- 1. Connect one port (e.g. eth0/1) of Hillstone device to your ISP network. In this way, "eth0/1" is in the untrust zone.
- 2. Connect your internal network to another Ethernet interfaces (e.g. eth0/0) of the device. This means "eth0/0" is connected to the trust zone.
- 3. Power on the Hillstone device and your PCs.
- If one of the internal interfaces already has been configured with an IP address, use a browser to visit that address from one of your internal PCs.
  If it is a new device, use the methods in "Initial Visit to Web Interface" on Page 2 to visit.
- 5. Enter "hillstone" for both username and password.

#### Step 2: Configuring interfaces

- 1. Go to Network > Interface.
- 2. Double click eth0/1.

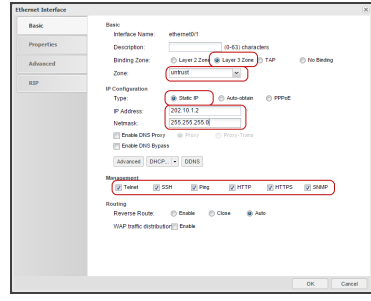

In the Ethernet Interface dialog box, enter values

| Option       | Value   |
|--------------|---------|
| Binding Zone | L3-zone |
| Zone         | untrust |

| Option     | Value                                                       |
|------------|-------------------------------------------------------------|
| Туре       | Static IP                                                   |
| IP Address | 202.10.1.2 (public IP address provided by your ISP)         |
| Netmask    | 255.255.255.0                                               |
| Management | Select protocols that you want to use to access the device. |

3. Click OK.

Step 3: Creating a NAT rule to translate internal IP to public IP

- 1. Go to Policy > NAT > SNAT.
- 2. Select New

| Basic    | Requirements                                                          | hered as                      |                      |                                  |                 |  |
|----------|-----------------------------------------------------------------------|-------------------------------|----------------------|----------------------------------|-----------------|--|
|          | VIIILISI ROOME                                                        | Eusen                         | v                    |                                  |                 |  |
| Advances | Source Address                                                        | Address Entry                 | ~                    | intry                            | *               |  |
|          | Destination Add                                                       | Address Entry                 | ~                    | Any                              | ~               |  |
|          | Egress:                                                               | Egress Interface              | ~                    | ethemet0/1                       | ~               |  |
|          | Service:                                                              | Any                           | ×                    |                                  |                 |  |
|          | Transisted to                                                         |                               |                      |                                  |                 |  |
|          | Translated                                                            | (ii) Earess IF IP             | n seed               | fed IP O No N                    | AT              |  |
|          | Hote                                                                  | Contract of                   |                      |                                  |                 |  |
|          | initial.                                                              | opinante por                  |                      |                                  |                 |  |
|          |                                                                       |                               |                      |                                  |                 |  |
|          | Sticky:                                                               | 2 Enable                      |                      |                                  |                 |  |
|          | Sticky: ()<br>If "Sticky" is sele                                     | Chad, all sessions of         | one sour             | ce IP will be mappe              | d to a fixed IP |  |
|          | Sticky:<br>If "Sticky" is sele<br>Others                              | Cled, all sessions of         | one sour             | ce IP will be mappe              | d to a fixed IP |  |
|          | Sticky:<br>If "Sticky" is sele<br>Others<br>HA group:                 | Chatle Chatle all sessions of | one sour             | ce IP will be mappe              | d to a fixed IP |  |
|          | Sticky:<br>If "Sticky" is sele<br>Others<br>HA group:<br>Description: | Check, all sessions of        | one sour             | ce IP will be mappe<br>hereckers | d to a fixed IP |  |
|          | Sticky:<br>If "Sticky" is sete<br>Others<br>HA group:<br>Description: | Ched, all sessions of         | one sour<br>(0-63) c | ce IP will be mappe<br>haracters | d to a fixed iP |  |
|          | Sticky:<br>If "Sticky" is sete<br>Others<br>HA group:<br>Description: | Check, all sessions of        | one sour<br>(0-63) c | ce IP will be mappe<br>haracters | d to a fixed IP |  |
|          | Sticky:<br>If "Sticky" is sete<br>Others<br>HA group:<br>Description: | Check, all sessions of        | one sout<br>(0-63) c | ce IP will be mappe<br>haracters | d to a fixed IP |  |
|          | Sticky:<br>If "Sticky" is sete<br>Others<br>HA group:<br>Description: | Chade de la sessions of       | one sout<br>(0-63) c | ce IP will be mappe<br>haracters | d to a fixed IP |  |
|          | Sticky:<br>If "Sticky" is sele<br>Others<br>HA group:<br>Description: | Check, all sessions of<br>@ 0 | one sout<br>(0-63) c | ca IP will be mappe<br>hanacters | d to a fixed IP |  |

In the SNAT Configuration dialog box, enter values

| Option                 | Value                          |
|------------------------|--------------------------------|
| Source Address         | Address Entry, Any             |
| Destination<br>Address | Address Entry, Any             |
| Egress                 | Egress interface, ethernet 0/1 |
| Translated             | Egress IP                      |
| Sticky                 | Enable                         |

3. Click OK.

Step 4: Creating a security policy to allow internal users access Internet.

- 1. Go to **Policy > Security Policy**.
- 2. Click New.

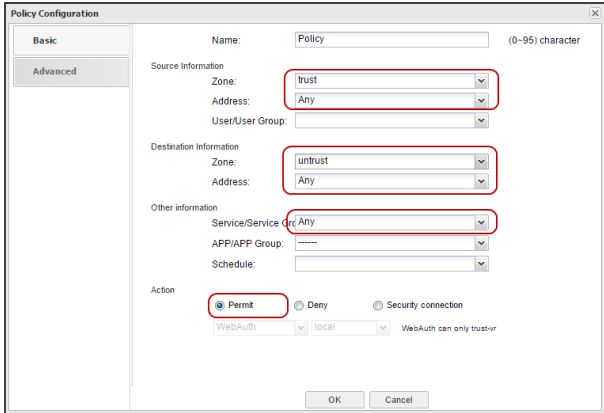

In the Policy Configuration dialog box, enter values.

| Source Information       |                         |  |  |  |
|--------------------------|-------------------------|--|--|--|
| Zone                     | trust                   |  |  |  |
| Address                  | Any                     |  |  |  |
| Destination Infor        | Destination Information |  |  |  |
| Zone                     | untrust                 |  |  |  |
| Address                  | Any                     |  |  |  |
| Other Informatio         | Other Information       |  |  |  |
| Service/Service<br>Group | Any                     |  |  |  |
| APP/APP Group            |                         |  |  |  |
| Action                   | Permit                  |  |  |  |

3. Click OK.

Step 5: Configuring a default route

- 1. Go to Network >Routing > Destination Route.
- 2. Click New.

| Destination:<br>Subnet Mask: | 0.0.0.0    |                      |
|------------------------------|------------|----------------------|
| Subnet Mask:                 | 0.0.0.0    |                      |
| Next Hen:                    |            |                      |
| Next hop.                    | Gateway    | Current VRouter      |
|                              | Interface  | Other VRouter        |
| Gateway:                     | 202.10.1.1 |                      |
| Precedence:                  | 1          | (1-255) , default: 1 |
| Weight:                      | 1          | (1-255), default: 1  |
| Description:                 |            | (0-63) characters    |

In the Destination Route Configuration dialog box, enter values.

| Option      | Value                                     |
|-------------|-------------------------------------------|
| Destination | 0.0.0.0 (means all network)               |
| Subnet Mask | 0.0.0.0 (means all subnets)               |
| Gateway     | 202.10.1.1 (gateway provided by your ISP) |

3. Click OK.

### **Restoring to Factory Settings**

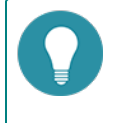

**Note:** Resetting your device will erase all configurations, including the settings that have been saved. Please be cautious!

To restore to factory's default settings, you may use one of the following two ways:

- Restoring using a pin" on Page 9
- Restoring via WebUI" on Page 9

### Restoring using a pin

To restore to factory default:

- 1. Power off the device.
- 2. Use a pin to press the CLR pinhole on the front panel; keep pressing and power on the devcie.
- 3. Keep pressing until the STA and ALM indicators on the front panel turn constant red; release the pin. The system will start to reset itself.
- 4. When restoring is complete, the system will reboot automatically.

#### **Restoring via WebUI**

To restore to factory settings using Web interface:

- 1. Go to System > Configuration File Management.
- 2. Click Backup Restore.
- 3. In the prompt, click Restore.

| you can backup the current configu | rations.               | fermion are of accord density of |
|------------------------------------|------------------------|----------------------------------|
| Note: Configurations take effect a | fter system rebooting. |                                  |
| Back up Current Configurations     |                        |                                  |
| Description:                       |                        | (0-255) characters               |
|                                    | start                  |                                  |
| Restore Configuration              |                        |                                  |
| Roll back to Saved C               | Select Backup Syst     | Upload Configuratio              |
| Restore to Factory D               | Restore                |                                  |
|                                    |                        |                                  |
| Restore to Factory D               | Restore                |                                  |

- 4. Click OK to confirm.
- 5. The device will automatically reboot and be back to factory settings.